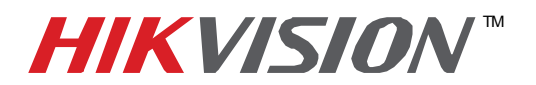

| Title:           | Adding HIKvision IP Cameras to Genetec |          |     |       |   |
|------------------|----------------------------------------|----------|-----|-------|---|
| Date:            | 11/29/2010                             | Version: | 1.0 | Pages | 4 |
| Product:         | Compatible HIKvision IP Cameras        |          |     |       |   |
| Action Required: | Information Only                       |          |     |       |   |

Pre-installation requirements:

1. Confirm with Genetec or HIKvision that the specific IP Camera firmware is compatible with the

specific version of Genetec Software.

|                                                          | Senetec Omnicast Installation                                                                                                    |         |
|----------------------------------------------------------|----------------------------------------------------------------------------------------------------|---------|
| Install <b>Genetec Server</b> and <b>Client</b> software | <ul> <li>OMNICAST</li> <li>Client installation</li> <li>Server installation</li> <li>Browse tools</li> <li>Browse plugins</li> <li>Browse documentation</li> </ul> | GENETEC |
|                                                          | Connect                                                                                                    |         |
| Logon to " <b>Genetec Config Tool</b> " software.        | Username: ADMIN<br>Password:                                                                                                    | 0       |
| If your server and client are on the                     | Use Windows credentials                                                                                                    |         |
| same PC, then the default password                       |                                                                                                    |         |
| can be blank.                                            | Gateway: 20100802-1300                                                                                                    | 0       |
|                                                          | Cancel                                                                                                    | ОК      |

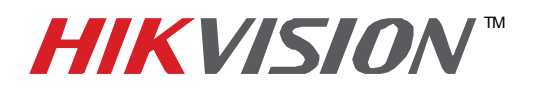

| Title:           | Adding HIKvision IP Cameras to Genetec |          |     |       |   |
|------------------|----------------------------------------|----------|-----|-------|---|
| Date:            | 11/29/2010                             | Version: | 1.0 | Pages | 4 |
| Product:         | Compatible HIKvision IP Cameras        |          |     |       |   |
| Action Required: | Information Only                       |          |     |       |   |

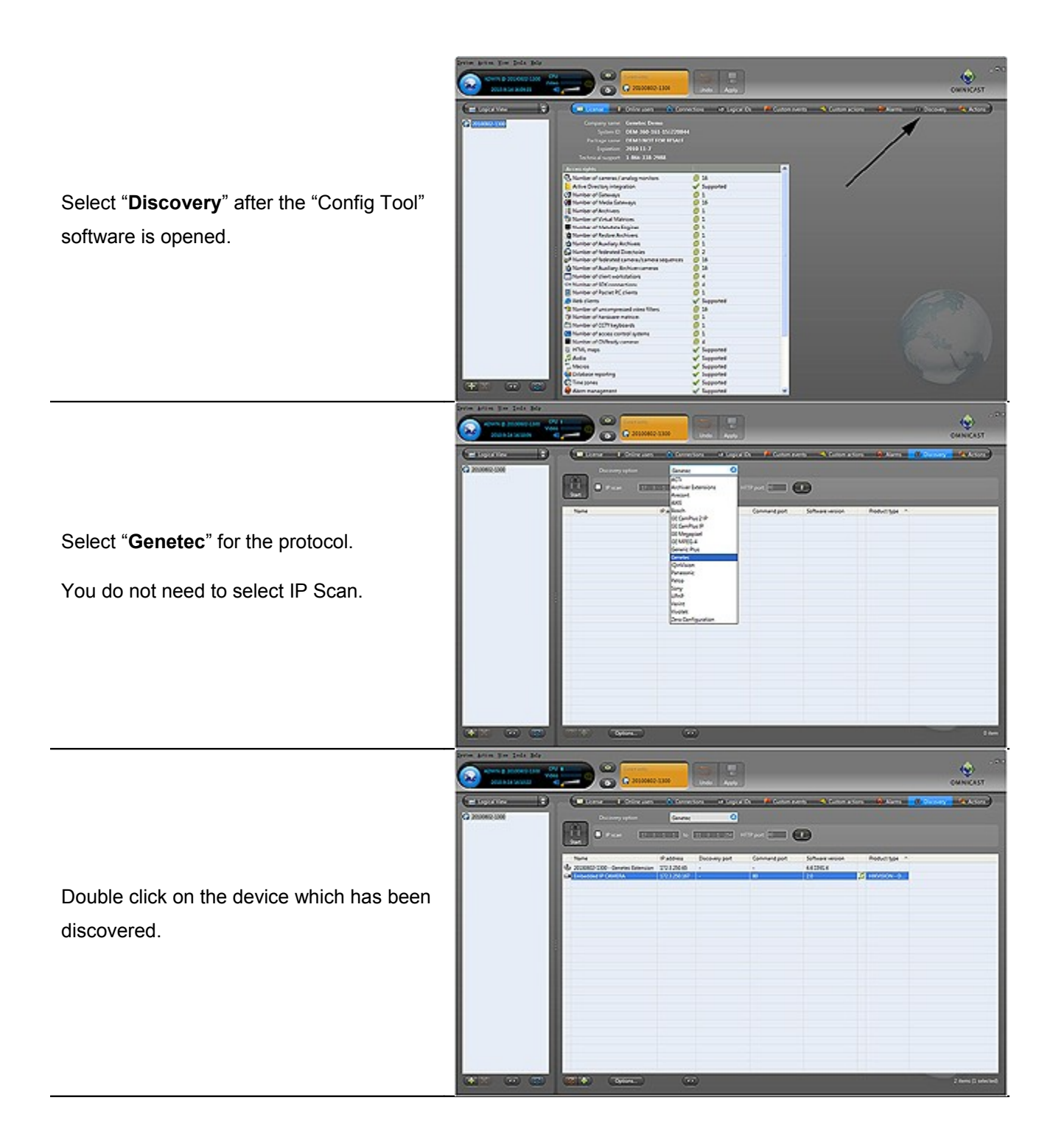

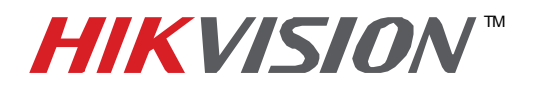

| Title:           | Adding HIKvision IP Cameras to Genetec |          |     |       |   |
|------------------|----------------------------------------|----------|-----|-------|---|
| Date:            | 11/29/2010                             | Version: | 1.0 | Pages | 4 |
| Product:         | Compatible HIKvision IP Cameras        |          |     |       |   |
| Action Required: | Information Only                       |          |     |       |   |

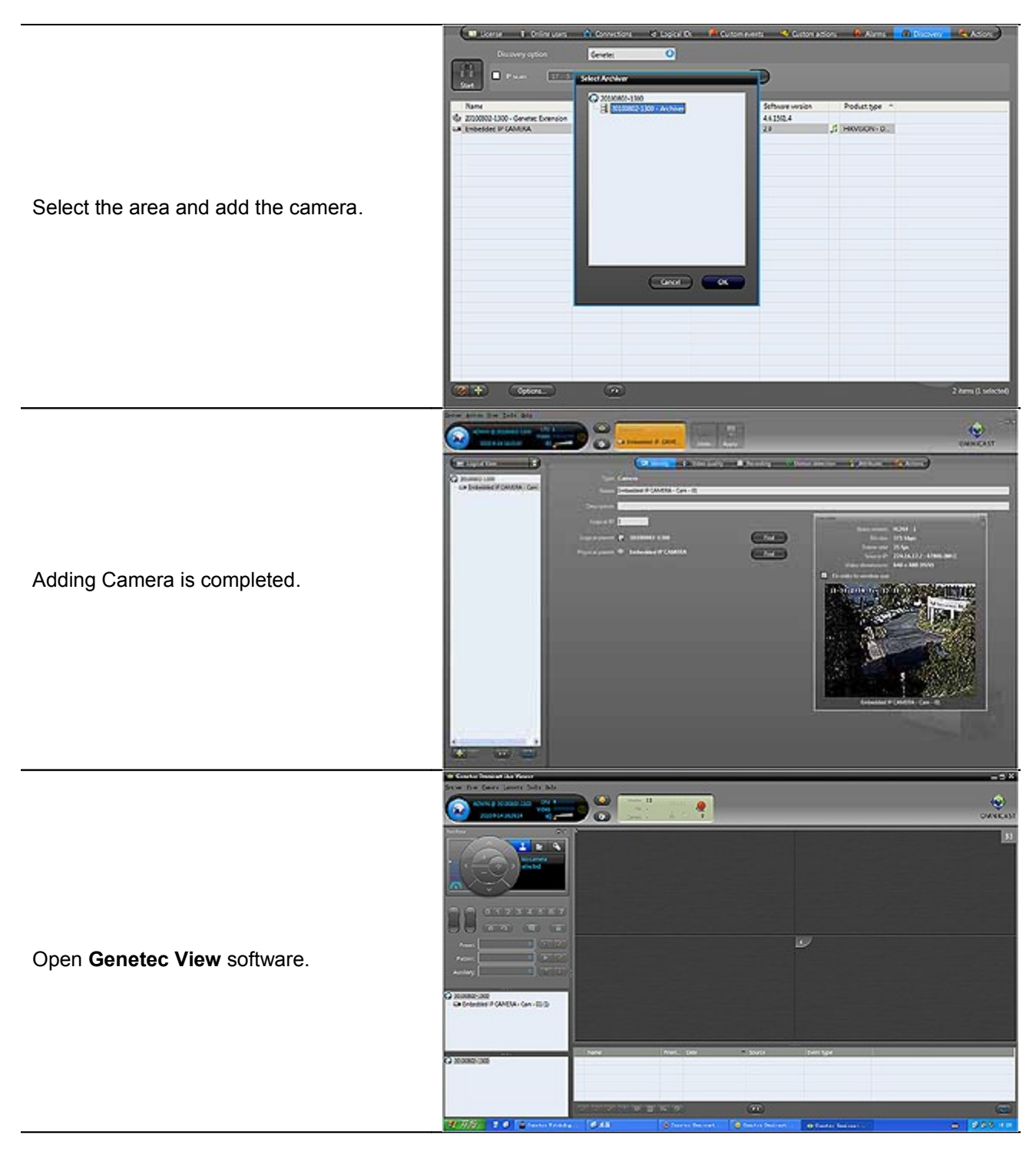

3 Hikvision USA, Inc. 908 Canada Court, Industry, CA 91748 Phone: 909-895-0400 Fax: 909-595-0788 Email: <u>techsupport@hikvisionusa.com</u> Website: <u>http://www.hikvisionusa.com</u>

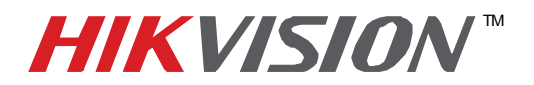

| Title:           | Adding HIKvision IP Cameras to Genetec |          |     |       |   |
|------------------|----------------------------------------|----------|-----|-------|---|
| Date:            | 11/29/2010                             | Version: | 1.0 | Pages | 4 |
| Product:         | Compatible HIKvision IP Cameras        |          |     |       |   |
| Action Required: | Information Only                       |          |     |       |   |

Drag the IP Camera to the preview area and the video scene will be displayed on screen.

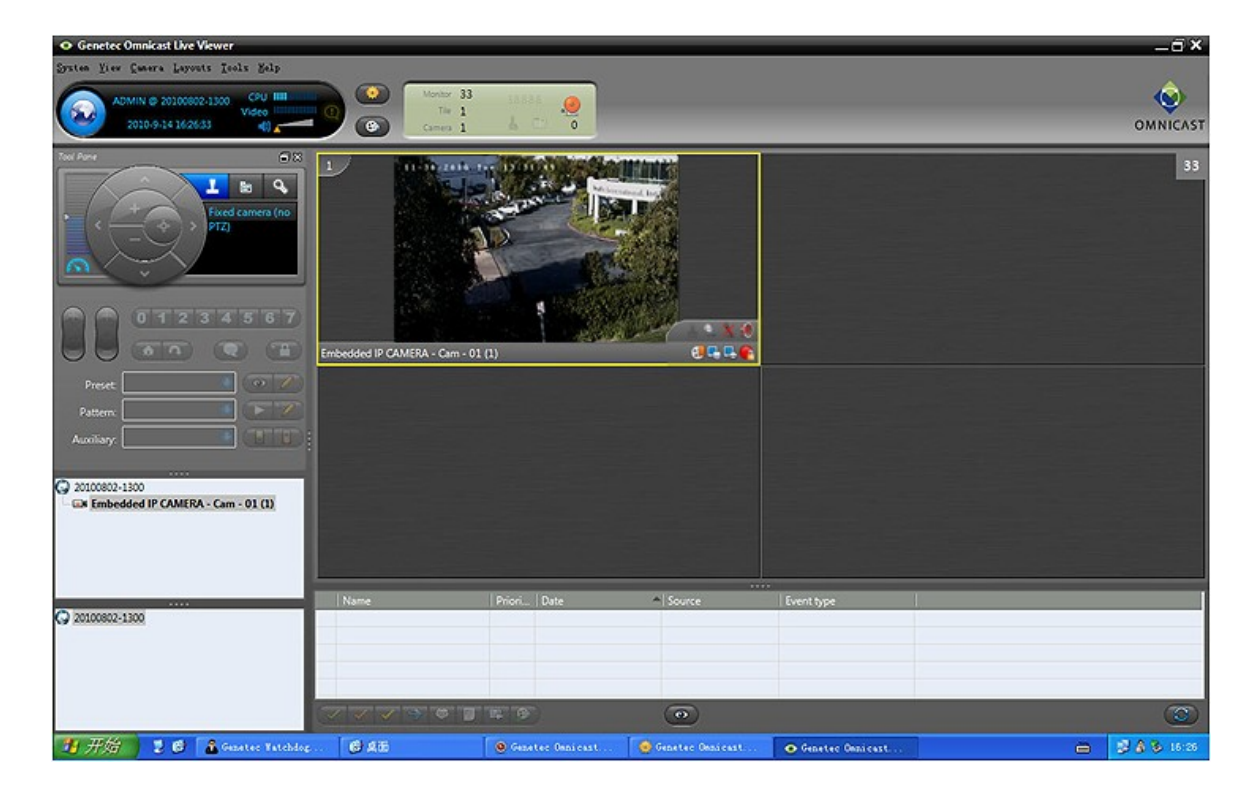